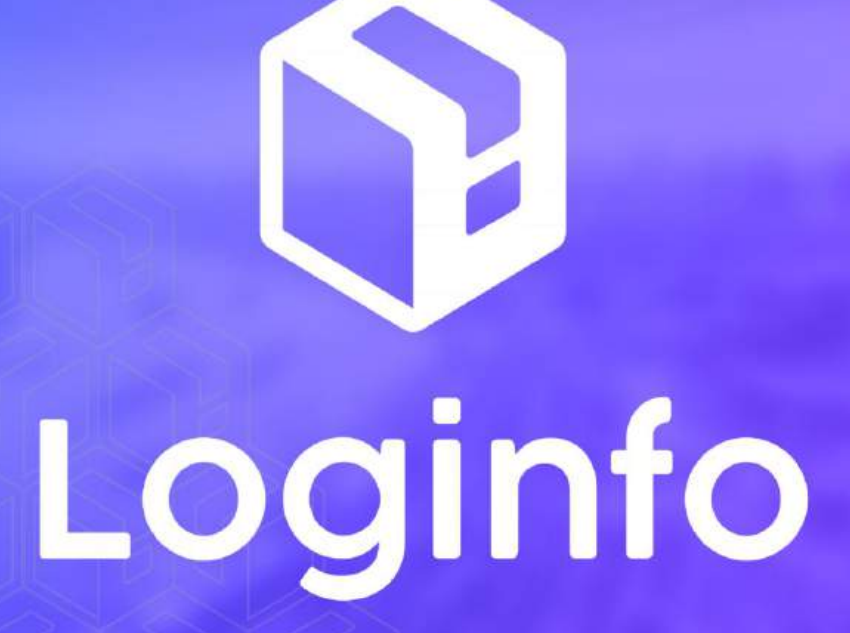

Janeiro/2025

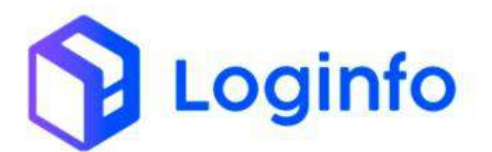

#### **SUMÁRIO**

| 1. | MOV   | IMENTAÇÃO DE CARGA                    | 3    |
|----|-------|---------------------------------------|------|
|    | 1.1   | ORDENS DE MOVIMENTAÇÃO                | 3    |
|    | 1.2   | Priorização de Ordens de movimentação | 5    |
|    | 1.3   | OS MOVIMENTAÇÃO APÓS DESCARGA         | 7    |
|    | 1.3.1 | Configuração de área                  | 7    |
|    | 1.3.2 | CONFIGURAÇÃO DE NATUREZA DE CARGA     | 8    |
|    | 1.3.3 | Execução de OS de movimentação        | . 10 |
|    | 1.4   | OS movimentação para vistoria         | . 11 |
|    | 1.5   | OS movimentação de Push de Carga      | . 13 |
|    | 1.5.1 | CONFIGURAÇÃO DE ÁREA                  | .14  |
|    | 1.5.2 | Geração OS de Push de Carga           | . 15 |
|    | 1.5.3 | Execução da OS de Push de Carga       | . 15 |
|    | 1.6   | VERIFICAR REGISTROS DE MOVIMENTAÇÃO   | . 17 |

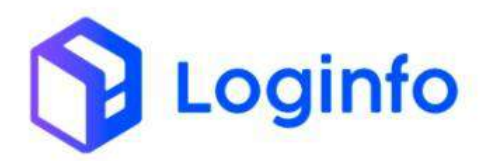

## 1. Movimentação de carga

O presente manual tem por objetivo facilitar o registro e o acompanhamento das operações de movimentação de carga no modal Rodoviário através do sistema Loginfo. Para realizar a operação utilizando o sistema, informe seu usuário e senha e siga os passos detalhados neste manual.

### 1.1 Ordens de movimentação

Para registrar as movimentações de carga utilizando o sistema, acessar o menu:

| Fraport                                                                      |                                                   |                        |                           | Consultas 🚦        |
|------------------------------------------------------------------------------|---------------------------------------------------|------------------------|---------------------------|--------------------|
| Operacional                                                                  |                                                   |                        |                           |                    |
| 🖽 Cadastros 🤘                                                                |                                                   |                        |                           |                    |
| 🖩 Processos 👻                                                                | Documentação de Entrada                           | Liberações Documentais | Controle de Gate          | Descarga (Gate In) |
| OS Pendentes - Descarga                                                      |                                                   |                        |                           |                    |
| OS Pendentes - Carga                                                         | 0                                                 | Acessar                | Acessar O                 | Acessar O          |
| Gerar OS Interna                                                             |                                                   |                        |                           |                    |
| Gs Pendentes - Internas                                                      | Carga (Gate out)                                  | Ordem Serviço Interna  | Movimentações de Estoques |                    |
| Reabrit/Cancelar OS                                                          |                                                   |                        | <b>60</b>                 |                    |
| 🗮 Etiquetas                                                                  | 0                                                 | Acessar O              | Acetsar O                 |                    |
| 🖽 Entrega de cargo - Mantra                                                  |                                                   |                        |                           |                    |
| I FSS                                                                        | Faturament                                        | o x Baixas             | Ent                       | radas Dia          |
| 🖽 - OS-Conferência Física                                                    | -                                                 |                        | i Mes Acuai ·             |                    |
| 🖽 Movimentações 🗸                                                            |                                                   |                        |                           |                    |
| Movimentação de Estoque                                                      |                                                   |                        | 2                         |                    |
| OS Movimentações                                                             | 8 9 10 11 12                                      | 13 16 17 18 19 24 26   | с<br>3                    |                    |
| 🖽 Prioridade Movimentações                                                   | Faturado                                          | Baixado                |                           | Entradas           |
| Aduaneiro c                                                                  |                                                   |                        |                           |                    |
| Kamila<br>err.t.on.er<br>https://htt-fpt-wms-hml.sistemaslaginfo.com.br/orde | em-servicos/os-prioridade-movimentacao-mercadoria |                        |                           |                    |

WMS/ Operacional/ Processos/ Movimentações/ OS Movimentações

A última OS de movimentação gerada sempre aparecerá no topo da lista de movimentações sem prioridade:

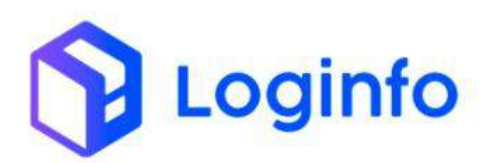

| hboar | 67.6       | indem Services |              |                                                                                                    |        |            |                              |                           |                  |
|-------|------------|----------------|--------------|----------------------------------------------------------------------------------------------------|--------|------------|------------------------------|---------------------------|------------------|
| ov.   | . de I     | Mercadoria     | 1            |                                                                                                    |        |            |                              |                           |                  |
| tro   | 5 <b>P</b> |                |              | Etiquetas                                                                                                    |        |            | Códig<br>Perspirar per colgo | go de Barras I<br>Acterio | Etiqueta Produto |
| 25    | Q5 Tip     | o Master       | House        | Item                                                                                                    | Quie   | Prioridade |                              |                           |                  |
| 1000  | a          | attiadavitat   | 211120241535 | Lote Cédige: 203.000300001367<br>Lote term: 303.00033000000<br>Locataspito: TRUCAL - ARVADENTINITCHTAÇÃO<br>INSET - 40001<br>Éódigo Barras: 203.4000000129      | 5.000  |            |                              |                           |                  |
| 3936  | 0          | 2411           | 2411         | Lore Códige: 202400300001568<br>Lore Rem: 2024003000000<br>Localização: TRAGEM - ARVAZEM INPOSTAÇÃO<br>DOSTI - 00001<br>Código: Barrao: 202200000108127         | 1.000  | Ala        |                              |                           |                  |
| 914   | 0          | 230980324      | 29092024     | Lote Códige: 202403000011354<br>Lote Itam:: 20240003000001<br>Lacalasgia: TSIAGEN - ARVAZIM: INPORTAÇÃO<br>(2001)<br>Código Itamias: 20240000000000             | 1.000  | Att        |                              |                           |                  |
| 94(7  | 0          | 211120241535   | 211120241525 | Lose Čédige: 202,000100111347<br>Lose Rem: 20240000000000<br>Lose Rem: 20240000000000<br>Lose Rem: 202400000<br>20001 - 00001<br>Código Reme: 202,0000000000000 | 1.001  | ( Landa )  |                              |                           |                  |
| 112   | 0          | 882501521405   | 202501021605 | Lore Código: 20150030000003<br>Lore nem: 202500001000001<br>Local angle: TRADU – ARVAZEM IN/PORTAÇÃO<br>10001 – 00001<br>Código Barray: 201500000004405         | 45.000 |            |                              |                           |                  |
| 1111  | 0          | 202502011356   | 202502011356 | Lote Eddigs: 2021/00300000002<br>Lote Item: 20250000000001                                                                                                    | 10.000 |            |                              |                           |                  |

A coluna "OS Tipo" apresenta os tipos de movimentação disponíveis:

- D = Descarga;
- VECG = Vistoria Externa de Carga Solta;
- PdC = Push de Carga

É possível filtrar as movimentações pelo tipo da OS, prioridade, código de barras e número do house. Para isso, basta clicar em Filtros:

| shboar | nt / 0  | rdemServicos |               |                                                                                                    |        |              |                                 |                  |            |           |
|--------|---------|--------------|---------------|----------------------------------------------------------------------------------------------------|--------|--------------|---------------------------------|------------------|------------|-----------|
| Mov    | r. de N | /lercadoria  | 1             |                                                                                                    |        |              |                                 |                  | 2milar (   | irnins ne |
| Filtre | 05 🔹    |              |               | Etiquetas                                                                                                    |        |              | Código o<br>Peopler produktik k | de Barras Etique | ta Produto |           |
| 05     | OS Rps  | Master       | House         | Reto                                                                                                    | Quile  | Prioridade   |                                 |                  |            |           |
| 1067   | D       | 211120220036 | 211120221535  | Lore College: 282400010011877<br>Lore Bern: 30240000000002<br>Localagde: 1980268. ARM/256188P087ACR0<br>00011 - 00001<br>Código Bernat: 21240000009229               | 6.300  | <b>6</b> /10 |                                 |                  |            |           |
| 1950   | D       | 2411         | 2411          | Lore Código, 212400000001396<br>Lore Kerni 20240000000000<br>Lore Kerni 20240000000000<br>Lore Kerni 2024004<br>Managari 202400001<br>Código flamas: 202400000000027 | 1.000  |              |                                 |                  |            |           |
| 3914   | 0       | 23052824     | 23032024      | Lone Codego: 21240000000001394<br>Lone Rene: 20240000000000<br>Locakaçãe: TRACEM - ARNAZEM INFORTAÇÃO<br>0001 * 00001<br>Código Barras: 20240000000206               | 1,800  | Alta         |                                 |                  |            |           |
| 1957   | 0       | 211128241535 | 211125241535  | Lote Código: 252400000001367<br>Lote Item: 20240000000000<br>Locatescio: TRAGIM: ARANZIM IMPORTAÇÃO<br>0001 - 00001<br>Código Tamas: 202400000000228                 | 5.000  |              |                                 |                  |            |           |
| 4113   | 1.0     | 202501021405 | 262501021.005 | Lote Céclige: 2025/x000000000<br>Lote filem: 2025/x000000000<br>Locatilação: Trais de M. ARAASEM (BRITORTAÇÃO<br>DISTI - COSO)<br>Código Barras: 2025000000405       | 10,000 |              |                                 |                  |            |           |
| 4113   | D       | 202502011356 | 202502011555  | Lote Códigu: 212500000000002<br>Lote Itam: 202500000000001                                                                                                    | 10.000 |              |                                 |                  |            |           |

Para movimentar a carga, basta informar o número da etiqueta do produto no campo "Código de Barras Etiqueta Produto":

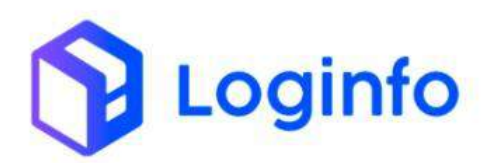

| itro   | 5 0      |              |              |                                                          |                                                                                                    |        |          |      | Cô                 | digo de Bar   | ras Etiqu | eta Prod | luto  |
|--------|----------|--------------|--------------|----------------------------------------------------------|----------------------------------------------------------------------------------------------------|--------|----------|------|--------------------|---------------|-----------|----------|-------|
| lipo D | e Ds     |              |              |                                                          | Prioridade Filtro                                                                                                    |        |          |      | <br>Interior or th | den de harras | ins cuda  |          | - are |
| Des    | istrijja |              |              | *                                                        | Tadra                                                                                                    |        |          |      |                    |               |           |          | _     |
| Cont   | an ce h  | ine.         |              |                                                          | Theory and the second                                                                                                    |        |          |      |                    |               |           |          |       |
| Je     | rut .    |              |              | Etiqu                                                    | uetas                                                                                                    |        |          |      |                    |               |           |          |       |
| 05     | 06 Rp    | Moster       | House        | iters.                                                   |                                                                                                    | Onde   | Priorida | lade |                    |               |           |          |       |
| 1094   | D        | 2024122/6    | 282412296    | Lota Cód<br>Lota Ren<br>Localizaç<br>GOODI -<br>Código S | іде: 10140000001417<br>x 20240003000001<br>Хер ТЕНКСЕМ - КРАНАСЕМ МИНОНТАСІКО<br>0001<br>митак: 203400000001088          | 10.000 | Alta     | 3    |                    |               |           |          |       |
| 1957   | D        | 21132(24153) | 211126241535 | Lote Rem<br>Lote Rem<br>Localizaç<br>00001 -<br>Código B | Igge: 2924090000001367<br>6:20240090000002<br>dia: TRACEM - ARMAZEM IMPORTAÇÃO<br>00001<br>Jamas: 202400000000225        | 5.00   | Ala      | 3    |                    |               |           |          |       |
| 1096   | D.       | jare -       | gave         | Lote Ren<br>Localizaç<br>00001<br>Código B               | вден 20040300000001 жин<br>и 200400010000001<br>дес тааждати - Алаандаан версиложужо<br>00001<br>ангаас 2012450000009227 | 1.100  | All      | 3    |                    |               |           |          |       |
| 8214   | D        | 29092024     | 23092028     | Lote Cód<br>Lote Rem<br>Localizaç<br>00001 =<br>Código T | lige: 202403000001354<br>н: 202403000000000<br>300: ТРИАЗЕМ - АЛМАЗЕМ ІМРОНТАÇÃO<br>00001<br>интик: 202400000000200      | 1,800  | Atta     | 3    |                    |               |           |          |       |
| 1957   | 0        | 211/30241535 | 211120201535 | Lote Cod<br>Lote Net                                     | Igo: 252400000001367<br># 20240000000001<br># TRACEM - ANNAZÊN IMPORTAÇÃO                                                | 5.700  |          | -    |                    |               |           |          |       |

Escolher o endereço e clicar em Movimentar:

| hboan           | d X D     | damSan/con   |              |                                                                                                    |     |        |            |      |            |              |                   |                                                                                                    |              | Cenii     |
|-----------------|-----------|--------------|--------------|----------------------------------------------------------------------------------------------------|-----|--------|------------|------|------------|--------------|-------------------|----------------------------------------------------------------------------------------------------|--------------|-----------|
| Mov.            | . de N    | /lercadoria  |              |                                                                                                    |     |        |            |      |            |              |                   | . Unit                                                                                                    | ar Orderis e | e Senagos |
| Filtro<br>Teo D | s e       |              |              | Pravidade Eltra                                                                                                    |     |        |            |      |            |              | Código de         | e Barras Etiqueta Produto                                                                                                    |              |           |
| 0es             | corga     |              |              | * Todol                                                                                                    |     |        |            |      |            | 202508000    | 0009405           |                                                                                                    |              |           |
| -               | gi ile la | 148          |              | Distantenini Tisaan                                                                                                    |     |        |            |      |            |              | Se                | lecione a etiqueta                                                                                                    |              |           |
| -183            | -         |              |              |                                                                                                    |     |        |            | 05   | OS TIpo    | Master       | House             | lien)                                                                                                    | Quie         | Prioridad |
|                 |           |              |              | Etiquetas                                                                                                    |     |        |            | art2 | 0),        | 202501021405 | 252501621405      | Loon Carlige: 2020/001000003<br>Loos Item: 2025000000001<br>Loositusde: ThinGEM: ADMA2ERT IMPORTINGRO<br>00001 / D0001<br>Código Renas: 202501000109401 | /00,000      |           |
| <b>QS</b>       | OS Tipo   | Master       | House        | Bern                                                                                                    |     | Qtde   | Prioridade |      |            |              |                   |                                                                                                    |              |           |
| 2794            | 2         | 2014112546   | 202412299    | Lote Rem: 202400000001                                                                                                    | -   | 10.908 | Alta       |      |            |              | Sel               | lecione o endereço                                                                                                    |              |           |
|                 |           |              |              | Localização: TEACOM - ANMAZINI INPORTA<br>ODD1 - 00001<br>Código Barne: 200400000009368                                                                | ¢40 |        |            | 60.7 | 0.02 - ATU | нати проетас | AD - 08001 + 0000 |                                                                                                    |              |           |
| 8257            | D         | 211120241535 | 211120241535 | Lets Cedige: 2014/3000001383<br>Lote Rem: 20240000000003<br>Locatogee: THACAD: ANAA2EM INFORTW<br>0001 - 00001<br>Codigo Barrae: 20240000005225        | ção | 5.000  | Ala        |      |            |              |                   | Movemental                                                                                                    |              |           |
| 3936            | Ð         | 2451         | 3411         | Lote Codige: 202409000011365<br>Lote Item: 20240301000001<br>Locatus@ite: TEXACID: APUALTIXI IMPORTA<br>contri - 40001<br>Eddige Barna: 20240000000227 | çÃO | 1.000  |            |      |            |              |                   |                                                                                                    |              |           |
| 3014            | D         | 23092524     | 23062626     | Lote Cicligue 200409000001156.<br>Lote Nerre 2004000000011<br>Lotalização: 1934/2614 - APAA-2614 MPORTA                                                | ção | 1.000  | Ala        |      |            |              |                   |                                                                                                    |              |           |

# 1.2 Priorização de Ordens de movimentação

Para definir ou alterar uma prioridade de movimentação, acessar:

WMS/ Operacional/ Processos/ Movimentações / Prioridade Movimentações

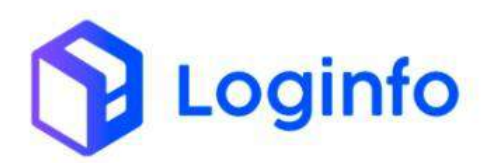

## OTIMIZE PROCESSOS LOGÍSTICOS, REDUZA CUSTOS E GANHE PRODUTIVIDADE.

| Fraport                   |                         |            |                        |               |                           |         | Consultas 🚦        |
|---------------------------|-------------------------|------------|------------------------|---------------|---------------------------|---------|--------------------|
| & Operacional 🗸           |                         |            |                        |               |                           |         |                    |
| Cadastros 4               |                         |            |                        | _             |                           |         |                    |
| 🖩 Processos 🔍 🤤           | Documentação de Entrada |            | Liberações Documentais |               | Controle de Gate          |         | Descarga (Gate In) |
| OS Pendentes - Descarga   |                         |            |                        |               |                           | 0-0-    |                    |
|                           | 0                       | Acessar    | 0                      | Acessar       | 0                         | Acessar | 0                  |
|                           |                         |            |                        |               |                           |         |                    |
|                           | Carga (Gate out)        | 100 C      | Ordem Serviço Interna  | A             | Movimentações de Estoques |         |                    |
|                           |                         |            |                        |               |                           |         |                    |
|                           | 0                       | Acessar    | O                      | Acessar       | ٥                         |         |                    |
|                           | Fatures                 | a v Dalvas |                        |               | Februar                   | las Dia |                    |
|                           | Faculament              | U X Daixas |                        | T Atter Atual | chuau                     |         |                    |
|                           |                         |            |                        | I Imes Atuan  | -                         |         |                    |
| 🔲 Movimentações 🗸         |                         |            |                        | 4             |                           |         |                    |
| 🛚 Movimentação de Estoque |                         |            |                        |               |                           |         |                    |
| OS Movimentações          | 8 9 10 11 12            | 13 16 17   | 18 19 24 26            | 2             |                           |         |                    |
| Prioridade Movimentações  | Faturado                | Banado     |                        |               | En                        | u auars |                    |
| Aduaneiro e               |                         |            |                        |               |                           |         |                    |
| Kamila<br>Cort.Mater.Adda |                         |            |                        |               |                           |         |                    |

Selecionar a OS desejada:

| Mov. de       | Mercadoria |       |              |      |            | Lister Onlines de Ser |
|---------------|------------|-------|--------------|------|------------|-----------------------|
| Ordem Service | e          |       |              |      |            |                       |
| 4115          |            | -     |              |      |            |                       |
| 06            | Macter     | House | litern       | Qtde | Prioridade |                       |
|               |            |       | Sem obquetas |      |            |                       |
|               |            |       |              |      |            |                       |
|               |            |       |              |      |            |                       |
|               |            |       |              |      |            |                       |
|               |            |       |              |      |            |                       |
|               |            |       |              |      |            |                       |
|               |            |       |              |      |            |                       |
|               |            |       |              |      |            |                       |
|               |            |       |              |      |            |                       |
|               |            |       |              |      |            |                       |
|               |            |       |              |      |            |                       |
|               |            |       |              |      |            |                       |
|               |            |       |              |      |            |                       |
|               |            |       |              |      |            |                       |
|               |            |       |              |      |            |                       |
|               |            |       |              |      |            |                       |
|               |            |       |              |      |            |                       |
|               |            |       |              |      |            |                       |
|               |            |       |              |      |            |                       |

Escolher a prioridade clicando em uma das opções disponíveis:

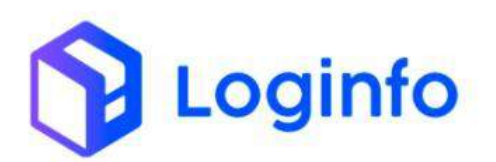

|         | de Mercador | ria       |                                                                                                    |        | Lourse Condition of    |
|---------|-------------|-----------|----------------------------------------------------------------------------------------------------|--------|------------------------|
| rdem Se | nige        |           |                                                                                                    |        |                        |
| 8034    |             |           | *                                                                                                    |        |                        |
| 15      | Master      | House     | Rarr                                                                                                    | Qeda   | rioridade              |
| 0294    | 202412298   | 252412246 | Line Collige 20240000011417<br>Line Terrer: 20240000000001<br>LineStangler: TRACEAL: ANAA225M WARKER/CED<br>200011 - 00001<br>Collige Demail: 20240000000000000000000000000000000000 | 10,080 | (A)) (MARCA) (MARCANA) |
|         |             |           |                                                                                                    |        |                        |
|         |             |           |                                                                                                    |        |                        |
|         |             |           |                                                                                                    |        |                        |
|         |             |           |                                                                                                    |        |                        |
|         |             |           |                                                                                                    |        |                        |
|         |             |           |                                                                                                    |        |                        |
|         |             |           |                                                                                                    |        |                        |
|         |             |           |                                                                                                    |        |                        |

### 1.3 OS movimentação após descarga

Ao finalizar a OS de descarga o sistema gera automaticamente uma OS de movimentação para que o operador possa registrar a movimentação da carga do local de recebimento até o local de armazenamento.

## 1.3.1 Configuração de área

As áreas devem estar devidamente configuradas para poder receber a carga.

Para configurar uma área para recebimento, acesse:

| 40550 e                                     |                            |          |                       |             |                           |         |                     |    |
|---------------------------------------------|----------------------------|----------|-----------------------|-------------|---------------------------|---------|---------------------|----|
| ins 🗸                                       | Des essentación de Estrada |          | Ubarandan Decementati |             | Controla da Cata          |         | Descretes (Gate In) |    |
| Comercial e                                 |                            |          |                       |             |                           |         |                     |    |
| Estruturas Armazenagem 🐱                    | 0                          | Acessar  | 0                     | Acessar     | 0                         | Acessar | 0                   |    |
| Cadastros                                   |                            |          |                       |             |                           |         |                     |    |
| Tipo de Estruturas                          | Carga (Gate out)           | -        | Ordem Serviço Interna | a           | Movimentações de Estoques |         |                     |    |
| E Locais                                    |                            |          |                       |             |                           |         |                     |    |
| kreas                                       | ٥                          | Acessar  | 0                     | Acessar     | 0                         |         |                     |    |
| Endereços                                   | Faturamento                | x Baixas |                       |             | Entra                     | das Dia |                     |    |
| Documentação de Entrada 🕻 👻                 |                            |          |                       | T Més Atual | Ŷ                         |         |                     |    |
| Controle de Portaria e                      |                            |          |                       |             |                           |         |                     |    |
| Operacional c                               |                            |          |                       | 2           |                           |         |                     |    |
| Aduaneiro 4 a                               | 9 10 11 12                 | 13 16 17 | 10 19 24 26           | 2           |                           |         |                     |    |
| Financeiro «                                | E Faturado                 | Baixado  |                       |             | ■ E                       | ntradas |                     |    |
| Inventino                                   |                            |          |                       |             |                           |         |                     |    |
| Kamila                                      |                            |          |                       |             |                           |         |                     |    |
| r-fpt-wms-hml.sistemasloginfo.com.bs/areas/ |                            |          |                       |             |                           |         |                     | -6 |
|                                             |                            |          |                       |             |                           |         |                     |    |

WMS/ Estruturas Armazenagem/ Cadastros/ Áreas

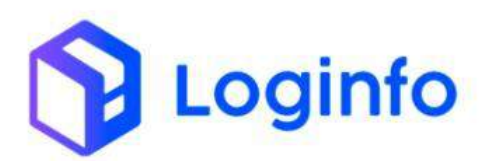

| Área | is            |      |                                              |                                                 |                  | Cardentria |
|------|---------------|------|----------------------------------------------|-------------------------------------------------|------------------|------------|
| Celu | on l          |      |                                              |                                                 |                  |            |
| ID.  | Descrição     | Atho | Empresa                                      | Local                                           | Funcionalidade   | Ap         |
| 2    | PORTA PALLET  | Sini | INADORT DRADE, S.A. MITOPORTO DE FORTALEZA.  | ABBARZERS MARCHERSCHEL                          | ARMAZONIAGEM     |            |
| 5    | UTBR CENIA DL | Sm   | FRAFORT BRASE SA ADIOPORTO DE FORTÁLIZA      | ANNAZEM INFORTAÇÃO                              | AMAZINACEM       | 1          |
| £.   | OWINDE        | Sim  | STAPORT BRASE, S.A. WIRKOPORTO DE FORTALIZA  | service the rest of the                         | A40042070402088  | 1.         |
| 9.   | etmaic.       | 5411 | FRAPORT BRAIN, E.A. ADROPORTO DE FORTALIZA   | ANNAZEM INFORMÇÃO                               | ARMINISTRACIEM   |            |
| H.   | 611V2CM       | Sm   | PRAPORE BRASK, S.A. ARROPORTO DE FORTALIZA   | ARRANZEN REPORTAÇÃO                             | ARMADINALEM      |            |
| 9    | 01MBRH        | 540  | FRAFORT BRASE S.A. ABIOPORTO DE FORTALEZA    | жимидени титоктирио                             | Admontstructures |            |
| τū.  | CTAVECE.      | Sm   | FRANCIEL BRASE, S.A. ARROPORTO DE FORTALEZA  | AND A 25Y REPORT AGAD                           | AMAZINACIM       |            |
| 11   | 012003001     | sm   | FRAFORT READELS A ARTICPORTO DE FORTALEZA    | мыхды авсклоро                                  | AMAZIYALIMA      | 0          |
| 12   | 019301        | Sm   | FRANCET BRASE, S.A. ARRONGENO DE FORTALEZA   | AND A THE INFORMACION                           | ARMATEMATEM      |            |
| 11   | errater       | sm   | FRANCIEL BRASE, S.A. ARTOPORTO DE FORTALIZA  | ADMAZEM INFORTAÇÃO                              | AIMAZIWADEM      |            |
| 14.  | 018182        | Sim  | FRANCHE BRALLS & A ARRONDERG DE PORTALIZA    | ADMATEM BROWENÇÂN                               | ABMAZUMACEM      |            |
| 15   | 018085        | Sim  | ITERPORT BRASE, S.A. ARE OPORTO DE PORTALEZA | AMANZÉN AMONTAÇÃO                               | AIMAATPHATTEM    |            |
| 10   | 018084        | Sim  | ERAPORT BRASE, S.A. ADROPORTO DE POPTALEZA   | ANNANZESH IMPORTAÇÃO                            | ARMACTINACEM     |            |
| 17   | UTRUES        | sm   | PRUPORT BIUGAL S.A. ABROMORTO DE PORTALEZA   | ANNALES INFORMAÇÃO                              | AMMAZEMATEM      |            |
| 18   | 01/01/08      | 5im  | FRAPORT BRASE, S.A. AEROPORTO DE FORTALIZA   | ATRAA2EEE IMPORTAÇÃO                            | ARMAZENIACIEM.   |            |
| 19   | 010701        | 500  | FROMORT BRUCH, S.A. ABROMORTO DE FORTRALEZA. | ANNALES AND AND AND AND AND AND AND AND AND AND | AMMORIZEMACIEM   | 0          |
| 30   | OTHNES        | sim  | FRANCIEV BRADE TA ARRONOLTO DE FORTALEZA     | AND A THE BET CONSERVED                         | ARMAZETNACIEM    | •          |
| 21   | 61MC01        | Sim  | FRAPORT BRASE, S.A. ADDOPORTO DE PORTÁLIZA   | REWATEN BRECHTACHO                              | AMMATCHALTEN     |            |
| 22   | E1C7U1        | Sim  | FRAPORT BRASH, S.A. ARROPORTO DE FORTALIZA   | ANNALZES INFORTAÇÃO                             | AdMAZERACIEM     |            |
| 23   | 01FB01        | 589  | FRAPORT BRUSH, & A ARROPORTO DE FORTALEZA.   | AMAN 2214 MIN CHITSE & D                        | ADDALLEY PLATE M |            |

O campo "Exibe na Descarga" deve estar preenchido com Sim para que o endereço fique disponível no momento de movimentar a carga.

| Editar Area         |                  |       |         |                                   |         |    | Littler Array | Alterna Goordframia |
|---------------------|------------------|-------|---------|-----------------------------------|---------|----|---------------|---------------------|
| Local               |                  | Athra |         | Protocolo Georreferenciamento Rfb |         |    |               |                     |
| ARMAZEMINYPOIITACÃO | -                | Sim   | -       |                                   |         |    |               |                     |
| Descrição           |                  |       |         |                                   |         |    |               |                     |
| PORTAFALLET         |                  |       |         |                                   |         |    |               |                     |
| Funcionalidade      |                  |       |         |                                   |         |    |               |                     |
| WRMAZEWAGEW         |                  |       |         |                                   |         |    |               |                     |
| Tipo Estrutura      |                  |       |         |                                   |         |    |               |                     |
| PORTA PALLET 20     |                  |       |         |                                   |         |    |               |                     |
| Compriments         | Altura           |       | targura | M2                                |         | M3 |               |                     |
| 2                   | 2                |       | 2       |                                   |         | 4. |               |                     |
| Valida Peso         | Pesa Máximo      |       |         | Enibe-Na Descarga                 | Extreps |    |               |                     |
| Niley               | v <u>=5,0000</u> |       |         | Sin                               | tim     | ~  |               |                     |
|                     |                  |       |         |                                   |         |    |               |                     |
|                     |                  |       |         |                                   |         |    |               |                     |
|                     |                  |       |         |                                   |         |    |               |                     |
| 1.1.1               |                  |       |         |                                   |         |    |               |                     |
|                     |                  |       |         |                                   |         |    |               |                     |
|                     |                  |       |         |                                   |         |    |               |                     |

### 1.3.2 Configuração de natureza de carga

As áreas devem estar vinculadas à natureza da carga para que a carga possa ser destinada para o local.

Para vincular uma área à uma natureza de carga, acesse:

WMS/ Documentação de Entrada/ Cadastros/ Naturezas de Carga

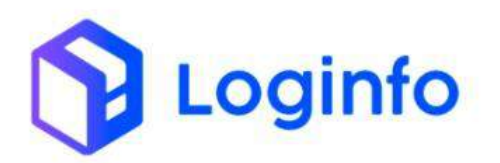

#### OTIMIZE PROCESSOS LOGÍSTICOS, REDUZA CUSTOS E GANHE PRODUTIVIDADE.

| Fraport                            |                          |                                       |                       |             |                           |         | Consultas          |
|------------------------------------|--------------------------|---------------------------------------|-----------------------|-------------|---------------------------|---------|--------------------|
| A Dashboard c                      |                          |                                       |                       |             |                           |         |                    |
| 🖴 Acesso e                         |                          |                                       |                       |             |                           |         |                    |
| + wms 🗸                            |                          |                                       |                       |             |                           |         |                    |
| 🖽 Comercial 🦂                      | Locumentação de Entratia | i i i i i i i i i i i i i i i i i i i | uberações Documentais |             | Controle de Gate          |         | Descarga (Gate in) |
| 🖨 Estruturas Armazenagem 🤞         |                          |                                       |                       |             |                           | -0-0-   |                    |
| 🛢 🛛 Documentação de Entrada 🗸      | 0                        | Acessar                               | 0                     | Acessar     | ٥                         | Acessar | 0                  |
| Cadastros ~                        |                          |                                       |                       |             |                           |         |                    |
| Tipo de Documentos                 | Carga (Gate out)         |                                       | Ordem Serviço Interna | 2           | Movimentações de Estoques |         |                    |
| Tratamento de Cargas               |                          |                                       |                       |             |                           |         |                    |
| Hoedas                             | 0                        | Acessar                               | 0                     | Acessar     | 0                         |         |                    |
| 🖽 Cotação de Moedas                | Faturamente              | o x Baixas                            |                       |             | Entrad                    | as Dia  |                    |
| Regimes Aduaneiros                 | ~                        |                                       |                       | Y Měs Atual | ~                         |         |                    |
| Naturezas de Carga                 |                          |                                       |                       | ••          |                           |         |                    |
| Particularidades de<br>Faturamento |                          |                                       |                       | 2           |                           |         |                    |
| 🖩 Processos 🤘                      | 8 9 10 11 12             | 12 16 17 18                           | 19 24 26              | °           |                           |         |                    |
| 🕫 Controle de Portaria 🤞           | Faturado                 | Baixado                               |                       |             | Ent                       | radas   |                    |
| 🕸 Operacional 🤞                    |                          |                                       |                       |             |                           |         |                    |
| Aduanairo .                        |                          |                                       |                       |             |                           |         |                    |
| COT ANNA CLIMA                     |                          |                                       |                       |             |                           |         |                    |

Clique no ícone de edição para editar a natureza de carga:

| Natu  | rezas Cargas                             |        |          |           |         | - F*                 | laninar Alabemnas |
|-------|------------------------------------------|--------|----------|-----------|---------|----------------------|-------------------|
|       |                                          |        |          |           |         |                      |                   |
| Cotur | 103                                      |        |          |           |         |                      |                   |
| ID .  | Descrição                                | Código | Perigosa | Perecivel | Status  | Gera Fiss Automatico | A                 |
| 1.1   | NORMAL                                   | NOR    | Não      | NBO       | Attive  | NBO                  |                   |
| 2     | Q.B.                                     | VAL.   | Não      | N30       | Alter   | 430                  |                   |
| 3.    | Aeronave no mão                          | 40G    | NBO      | N30       | Attivo  | Não                  | / .               |
| 4     | Cargas relacionadas no AWS               | ATT    | Náo      | Nau       | Atles . | Niko                 |                   |
| 6. L  | Additional values a                      | Aut    | NBC      | N/3 0     | Allen   | NBS                  |                   |
| 6     | Pora dus pachdes                         | D KG   | NBO      | NBU       | Athens  | Não                  |                   |
| 211   | Padrão de unitização de volume           | 90P    | NBO      | N3o       | Attivo  | N30                  |                   |
| 8     | Carga exclusivamente adrea               | Exo.   | N30      | N30       | Attive  | 530                  | 9                 |
| 9     | Mala diplomatica                         | DrP    | Não      | N30       | Attivo  | NBO                  | e                 |
| 14    | Lomestives                               | EAT    | Wall     | N20       | Albeit  | 1/28                 |                   |
| 11    | Rimer por revetar punika revetado.       | 78.    | Notes -  | 3480      | Alter   | 1480                 |                   |
| iŢ.   | Carga pesada (150kg ou mais, pór anlume) | HEA    | NRO      | NRO       | Attem   | NB0                  |                   |
| 13    | Ovo lecundado igniteduraj                | HEG    | NOO      | N30       | Atteb   | N86                  |                   |
| 14    | Restos mortais um esquific               | HUW    | ND0      | 1030      | Athen   | Não                  |                   |
| tă:   | Gelo seco                                | iGi    | Não      | Não       | Attion  | \$m                  | e                 |
| 16    | órgási vivos ou sangua humano            | LHO    | 100      | 1430      | Attes   | N30                  |                   |
| 12    | Material magnetitach                     | MAG    | Nike     | Não       | Alter   | Não                  |                   |
| 18    | Munições de guerra                       | WUW    | NBO      | 5430      | Alivo   | NBO                  |                   |
| 19    | Carga périgosa em pequenas quantidades   | NG     | Sim      | Não       | Attivo  | Ndo                  |                   |
| 20    | 1071-20 OU FEMELAE                       | NAF    | Não      | N2o       | Aller   | NR                   |                   |

Preencha o campo "Áreas" com as áreas de destinação das cargas com essa natureza e clique em Salvar:

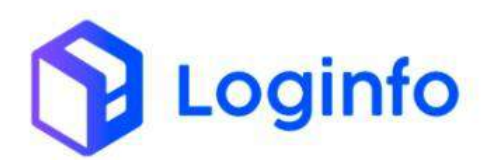

| Editar Naturezas Carga                        |                                                 |                      | Linker Nettamer |
|-----------------------------------------------|-------------------------------------------------|----------------------|-----------------|
| Descrição                                     | Códige                                          | Pertycsa             |                 |
| NORMAL                                        | NDR                                             | Nto                  |                 |
| Perecival                                     | Status                                          | Gens Fes Automátical |                 |
| 630                                           | • MM0                                           | + N30                |                 |
| Serviço Vinculado                             | Areas                                           |                      |                 |
| CARREGAMENTO DU DESCARREGAMENTO DE AGRÓNIMUES | <ul> <li>ABWA2EM IMPORTAÇÃO - 127008</li> </ul> |                      |                 |
|                                               |                                                 |                      |                 |
|                                               |                                                 |                      |                 |
|                                               |                                                 |                      |                 |
|                                               |                                                 |                      |                 |
|                                               |                                                 |                      |                 |
|                                               |                                                 |                      |                 |
|                                               |                                                 |                      |                 |
|                                               |                                                 |                      |                 |
|                                               |                                                 |                      |                 |
|                                               |                                                 |                      |                 |
| /                                             |                                                 |                      |                 |

## 1.3.3 Execução de OS de movimentação

Após finalizar a Os de descarga, é possível movimentar a carga até a área de armazenamento. Estarão disponíveis para seleção apenas os endereços que tiveram a área vinculada à natureza da carga informada no momento da descarga:

| Mov       | r. de N          | fercadoria   |              |                                                                                                    |        |            |      |           |               |                     | -                                                                                                    | htur Grthn | s de liervigos |
|-----------|------------------|--------------|--------------|----------------------------------------------------------------------------------------------------|--------|------------|------|-----------|---------------|---------------------|----------------------------------------------------------------------------------------------------|------------|----------------|
| Filtra    | 05 0             |              |              | Braziliada Edua                                                                                                    |        |            |      |           |               | Código de           | e Barras Etiqueta Produto                                                                                                    |            |                |
| 100       | 00000            |              |              | * Today                                                                                                    |        |            |      |           | 20250800      | 0009405             |                                                                                                    | 9          |                |
|           | and the          |              |              |                                                                                                    |        |            |      |           |               |                     |                                                                                                    |            |                |
| -         | Ages it is first | 140          |              | Discusseeing Phones                                                                                                    |        |            |      |           |               | Se                  | lecione a etiqueta                                                                                                    |            |                |
| - 10      | ares .           |              |              |                                                                                                    |        |            | 05   | OS TIDO   | Master        | House               | Bern                                                                                                    | Quie       | Prioridade     |
|           |                  |              |              | Etiquetas                                                                                                    |        |            | 0112 | 0         | 202501021405  | 252501621405        | Look Chillige: 2025/00000000<br>Look fram: 2025/0000000000<br>Look fram: 2025/0000000000<br>Look fram: 2025/0000000000<br>00001 + 20200<br>Codigo Bentas: 2025/000009/40) | ,60,01     | 20             |
| <b>QS</b> | 05 %pc           | Master       | House        | Rent                                                                                                    | Qtde   | Prioridade | _    |           |               |                     |                                                                                                    |            |                |
| 4294      | D                | 202412249    | 302412246    | Lote Codigo 2020/000001417<br>Lote Item: 2020/000000001<br>Localização: FEAGORO-ARGARIA IMPORTAÇÃO<br>00001 - 40001<br>Código Barna: 20040000000968      | 10,900 | Ala        | 207  | 0.05- ANV | AZÉM REPORTAÇ | Se<br>45-00001+0002 | lecione o endereço                                                                                                    |            |                |
| 8957      | r D              | 211120241525 | 311120241535 | Lets Cédige: 201405000001365<br>Lote Item: 303405000000032<br>Lossitogée: TRIGEN - ANMAZÉM WARKETAÇÃO<br>(0001 - 00001<br>Cédigo Barte: 20040000056225   | 5.000  | Ala        |      |           |               |                     | MuAtoretai                                                                                                    |            |                |
| 3956      | 0                | 3451         | 2411         | Lote Codige: 202408000011366<br>Lote Rem: 20240800000001<br>Locatuação: TRACEM: - ARMACEM WINCREAÇÃO<br>doctri - 40001<br>Código Barras: 202400000000227 | 1.009  |            |      |           |               |                     |                                                                                                    |            |                |
| 3014      | L D              | 23092024     | 23062020     | Lote Calego: 202431000001116.<br>Lote Nerr: 202400000000011<br>Localcade: 10340204 AMM/25M WPORT#CZio                                                    | 1,000  | Alta       |      |           |               |                     |                                                                                                    |            |                |

Para mover a carga, basta clicar em Movimentar:

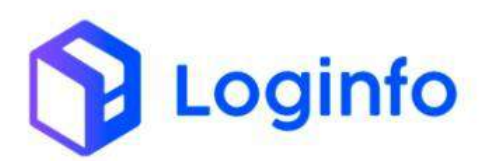

| Mov       | de    | e Mi     | ercadoria    |              |                                                                  |                                                                                                    |        |            |      |         |               |                   | Lin                                                                                                    | tar Ordens ( | e lientes |
|-----------|-------|----------|--------------|--------------|------------------------------------------------------------------|----------------------------------------------------------------------------------------------------|--------|------------|------|---------|---------------|-------------------|----------------------------------------------------------------------------------------------------|--------------|-----------|
| Filtro    |       | •        |              |              |                                                                  |                                                                                                    |        |            |      |         |               | Código de         | e Barras Etiqueta Produto                                                                                                    |              |           |
| Tpo D     | la CS |          |              |              |                                                                  | Prioridade Filmo                                                                                           |        |            |      |         | 202508008     | 009405            |                                                                                                    |              |           |
| 0.65      | cange | a        |              |              | .*:                                                              | Todol                                                                                                    |        |            |      |         |               |                   |                                                                                                    |              |           |
| -         | -     | e înerte |              |              |                                                                  | Descretes Trans                                                                                            |        |            |      |         |               | Se                | lecione a etiqueta                                                                                                    |              |           |
| 100       |       |          |              |              |                                                                  |                                                                                                    |        |            | 05   | OS Teo  | Master        | House             | 10em                                                                                                    | Quie         | Priorida  |
|           |       |          |              |              | Etiqu                                                            | etas                                                                                                    |        |            | 0113 | 0),     | 202501021405  | 252501621405      | Lose Cédige: 2020/00000000<br>Loss fem: 20250000000001<br>Lossifiem: 20250000000001<br>Lossifiem: 202500000000<br>Código Benas: 202500000090400 | /60,000      |           |
| <b>QS</b> | 05    | Spa      | Master       | House        | (Dern)                                                           |                                                                                                    | Qtde   | Prioridade |      |         |               |                   |                                                                                                    |              |           |
| 2294      |       |          | 2024112-46   | 202412296    | Lote Item                                                        | gpi 202439300001413<br>(202403000000001                                                                    | 10.000 | Alta       |      |         |               | Sel               | lecione o endereço                                                                                                    |              |           |
|           |       |          |              |              | Localizaçã<br>ODOD1 × O<br>Código Br                             | ю: телясом - Алмадім імроетасаю<br>0001<br>итма: 210400000009568                                           |        |            | 1007 | N.E AIN | наты кероктар | 40 - 00001 + 0000 |                                                                                                    |              |           |
| 8957      | D     |          | 211120241555 | 211120241535 | Lota Códi<br>Lota Item<br>Localizaçã<br>00001 - 0<br>Código Ba   | ger 253408000001365<br>(20240800000000)<br>(20240800000000)<br>(2004)<br>(2004)<br>(2004)<br>(2004)        | 5.009  | Ala        |      |         |               |                   | Movemental                                                                                                    |              |           |
| 3956      | Ð     |          | 3411         | 2411         | Lote Códi<br>Lote Herri<br>Localtraçã<br>doctri - O<br>Código Ba | gi: 200409000001366<br>200409090000001<br>ie: TBAGEM - ARMAZTEN WPORTAÇÃO<br>0001<br>9746: 200400000000227 | 1.000  |            |      |         |               |                   |                                                                                                    |              |           |
| 3914      | п     |          | 23092624     | 23062820     | Lots Cild<br>Lots Nem<br>Localizaçã                              | ри 202459000001354<br>2024000000000011<br>Маталалари импонтиско                                            | 1,000  | Alta       |      |         |               |                   |                                                                                                    |              |           |

## 1.4 OS movimentação para vistoria

Quando é gerada uma OS de vistoria, o sistema gera também uma OS de movimentação para que a carga seja movimentada da área de armazenamento até a área de vistoria.

A Os de movimentação gerada terá como destino a área informada no campo "Área Vistoriada" na tela de programação:

|                                                 | Sajua    |                    |                 | Garan | statera 👘         |                  | + taevepar | - Informações | adictionals | A Angeles | Hitse Prog | amogaek. |  |
|-------------------------------------------------|----------|--------------------|-----------------|-------|-------------------|------------------|------------|---------------|-------------|-----------|------------|----------|--|
| Oxta # Hors Programada                          |          | Data e Hora Charlo | da              | D     | espechante        |                  |            |               |             |           |            |          |  |
| 00/01/2025 16:00                                | •        | ad mm racca        |                 | -     | herhom register   | g callectoreally |            | 5             |             |           |            |          |  |
| Racinto origem                                  |          | Catahera Inido Inf | onian           | 0     | rgao Solicitante  |                  |            |               |             |           |            |          |  |
| ingentum ongener orbeitemakte                   |          | 02/01/2025 15:5    | 5:00 1          | •     | tieritum regitite | (dehtshall)      |            | ÷3            |             |           |            |          |  |
| Area Vistoria                                   |          |                    | Telefone Camera | 6     | onferência Remola |                  |            |               |             |           |            |          |  |
| VISTORIA HERRESSED                              |          |                    |                 |       | Não               |                  |            |               | 2           |           |            |          |  |
| Grups Camera                                    |          |                    | Conferente      |       |                   | Convidadors      |            |               |             |           |            |          |  |
| filmeneques .                                   |          |                    |                 |       |                   |                  |            |               |             |           |            |          |  |
|                                                 |          |                    |                 |       |                   |                  |            |               |             |           |            |          |  |
|                                                 |          |                    |                 |       |                   |                  |            |               |             |           |            |          |  |
| Deserverity Oritada Desire, St. Adameters impor | nui XXX. |                    |                 |       |                   |                  |            |               |             |           |            |          |  |

Após gerar a vistoria, a OS de movimentação estará disponível:

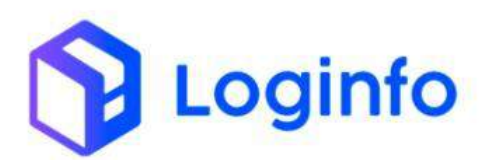

| Filtro | •       |              |              |                                                                                                    |        |            | Código de Ba              | arras Etiqueta Pro | duto |
|--------|---------|--------------|--------------|----------------------------------------------------------------------------------------------------|--------|------------|---------------------------|--------------------|------|
|        |         |              |              | Etiquetas                                                                                                    |        |            | Pengana paralaga te barat |                    | e 9  |
| 05     | OS Tipo | Master       | House        | ltan                                                                                                    | Qtde   | Prioridade |                           |                    |      |
| 1094   | 0       | 202412246    | 200112246    | Lore Código: 282400000001417<br>Lore train: 292400000000001<br>Lorestração: Thatesu- Assanzián Italionitação<br>Golos - Golos<br>Código Barrae: 202400000000088      | 10.000 |            |                           |                    |      |
| 1957   | D       | 211120241535 | 211120201535 | Lote Códgo: 28240000001367<br>Lote Iller: 201400000000000<br>Lotelkingle: 78466M - ARVA25M INPOINTACAD<br>0001 - 0001<br>Códgo Berras: 20240000005829                | 5.900  | (A12)      |                           |                    |      |
| 1956   | D       | 3411         | 3411         | Lote Codigs: 28340000001366<br>Lote Item: 30340000000000<br>Locatização: TRAGEN: ARMA25M IMPORTAÇÃO<br>00011: 00011<br>Cádigo Banas: 20340000000227                  | 1,000  |            |                           |                    |      |
| 1914   | D       | 20032324     | 25052124     | Lote Codigo: 222400000001354<br>Lote Baint: 202400000000001<br>Localização: Thirú Gel - Alfanazêm Ibili (Withação<br>Olobi - 10001<br>Cácigo Barras: 203800000000000 | 1.800  |            |                           |                    |      |
| 1967   | D       | 211120241535 | 211129241535 | Lore Codge: 27240000001367<br>Lore Ibern: 26240000000000<br>Loreathagte: The IDM - ARMADIM INFORTAÇÃO<br>00001 - 00001<br>Cádigo Barras: 20200000000228              | 5,000  |            |                           |                    |      |
| 4116   | VECG    | 20501821835  | 202501021035 | Lote Códig: 282500000000000<br>Lote Rem: 29250000000000<br>Localagão: 0270L6 - ARMAZEM (MPORTAÇÃO<br>00001 - 00001<br>Códias Berrat: 2020000000000                   | 5.600  |            |                           |                    |      |

Para registrar a movimentação, basta informar a etiqueta do produto e clicar em movimentar:

| Filtros | •       |                 |                 | Etiquetas                                                                                                    |        |            |    |                 | ingenomo               | Código de             | Barras Etiqueta Produto                                                                                                 |               |           |
|---------|---------|-----------------|-----------------|----------------------------------------------------------------------------------------------------|--------|------------|----|-----------------|------------------------|-----------------------|----------------------------------------------------------------------------------------------------|---------------|-----------|
| 05      | 06 Tipo | Macter          | House           | Ren                                                                                                    | Qbde   | Prioridade |    |                 |                        | 5-                    | lacione a atiquata                                                                                                    |               |           |
| 37994   | 10      | 202412246       | 202412246       | Lone Código: 202400000001417<br>Lote Rom: 20240000000001<br>Localização: Tención - SPANJER INFORTAÇÃO<br>Anton - Antonio                                                                                                    | 10,100 | Alta       | 05 | US Tipo<br>VECG | Maxter<br>202501021035 | Houre<br>202581021035 | hem Lose Codigo: 20:50000000000                                                                                         | Qtde<br>5.000 | Prioridad |
| 3837    | Ð       | 211120201935    | 211120201535    | Coding Survey, 2014/00000019368<br>Lone Coding: 2123/00000001367<br>Lone Resm. 3001000000001367<br>LoneRapper TransCom. AnnAv25M (SBPORTAC)AD<br>00001 - 100007<br>Codina Dev TransCom. AnnAv25M (SBPORTAC)AD<br>00001 - 100007 | 5.200  | <b>A</b> m |    |                 |                        |                       | Loop term: 2014/000000001<br>Localegelic: 022018. ARMAZIM IMPORTAÇÃO<br>DODCI - RODOT<br>Códige Biernes: 20250000008406 |               |           |
| 3956    | D       | 2ar)            | 2415            | Lone Codigo: 1914/0000001396<br>Lone Koniz Spation000001396<br>Lone Koniz Spation00000000<br>Localização: 1946EM - ARMAZÊM IMPORTAÇÃO<br>00001 - 00001<br>Codigo Brave: 203402000000021/                                        | 1.800  | -          | VS | TORIA REPA      | entan-aanatta          | Sel<br>Introttscko-o  | ecione a endereço                                                                                                    |               |           |
| 397.4   | D       | 23992024        | 23032024        | Lote Córligo: 2024000000001394<br>Lote Reni: 20240000000000<br>Lote/Ragie: TWAICM - ARAA2EM rk#OHTACICO<br>00001 - 00001<br>Código Runa: 202400000000000                                                                        | 1,800  | Aba        |    |                 |                        | /                     |                                                                                                    |               |           |
| 3057    | D       | 211120249631    | 311130361535    | Lose Carligs: 283400000001367<br>Lose Item: 202400000000001<br>Loselaugia: TalACEM: AP30A2EM IterointAcAD<br>00001 + 00001<br>Cécligo Berrai: 20247000001028                                                                    | 5,900  |            |    |                 |                        |                       |                                                                                                    |               |           |
| 4116    | VECG    | 202503021035    | 202501021035    | Lote Codigo: 28250000000001<br>Lote foam: 202500000000001<br>Lote foam: 202500000000001<br>Lotefoagfor: 027018 - ARWAZİ MI MERCETAÇÃO<br>GODO - 00001<br>Código fermas: 202300000001804                                         | 5.200  |            |    |                 |                        |                       |                                                                                                    |               |           |
|         |         | a particular in | Company and the | a set the state of the state of the state                                                                                                    | 1.000  |            |    |                 |                        |                       |                                                                                                    |               |           |

Ao finalizar a vistoria o sistema gera automaticamente uma OS de movimentação para que a carga seja devolvida para a área de armazenamento:

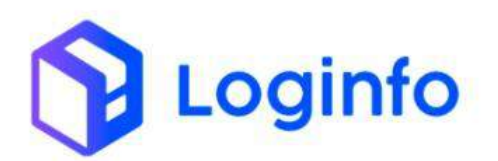

| Filtre | 05 4       |              |               |                                                                                                    |         |            |        | Código de Barr            | ras Etiqueta Prod | ito |
|--------|------------|--------------|---------------|----------------------------------------------------------------------------------------------------|---------|------------|--------|---------------------------|-------------------|-----|
|        |            |              |               | Etiquetas                                                                                                    |         |            | People | sar per utilige de formes |                   | F 9 |
| 05     | OS<br>Tipe | Master       | House         | Ren                                                                                                    | Qtde    | Prioridade |        |                           |                   |     |
| 4094   | L D        | 302412246    | 202412246     | Lete Codige: 2024/000001417<br>Late there: 2024/00000000<br>Lecalingde: Th AcCAS: ARMAJEM IMPORTAÇÃO<br>00001 - 00001<br>Códige Barras: 2024/000000000088           | \$0,000 | Aba        |        |                           |                   |     |
| 1957   | D          | 211120041535 | 211520241535  | Lete Codigo: 202400000091867<br>Late Iter: 2004000000000<br>Lecalingdo: TE ASTU: ARMAZEW INFORTAÇÃO<br>00001 - 00001<br>Obdigo Berna: 201400000009229               | 5.000   |            |        |                           |                   |     |
| 3056   | D          | 5411         | 2411          | Lete Código: 20240000001366<br>Lete Item: 2024000000000<br>Lecensyle: ThinGEN: ANNAZEM KAPORTAÇÃO<br>00011 - 0001<br>Código Barras: 202400000000227                 | 1.000   | <b>***</b> |        |                           |                   |     |
| 391.4  | 4 D        | 23090204     | 45052524      | Lete Código: 20240000001354<br>Lete Ibere: 20040000000000<br>Lecelingde: TRI AGEM - ARMAZEM INFORTAÇÃO<br>0000 > 50001<br>Código Barras: 200400000000201            | 1,000   | Aka        |        |                           |                   |     |
| 8957   | ΪD.        | 211120241535 | 211120241535  | Lete Código: 2024(0000001367<br>Lete Berrs 2024(00000000)<br>Lecalização: TRI 6604: ARMAZEM RAPORTAÇÃO<br>Codigo Ramas: 1024000000000221                            | 5.000   | -          |        |                           |                   |     |
| 4114   | t vhoa     | 302501021035 | 202521021075  | Late Clelge: 20250000000000<br>Lete terri 2025000000000<br>Locataxgle: Visiona remaissing - Ateanizian<br>IMPORTACÃO<br>00001 > A<br>Clelge: Barrae: 20250000000451 | 5,000   |            |        |                           |                   |     |
| 4103   | D          | 04731766878  | 24980023(912) | Late CAdigo: 2024/000001424<br>Late flam: 30280000000000<br>Lecalização: TILAG2M - DXPORTACAO<br>00001 - 02001                                                      | 5-000   |            |        |                           |                   |     |

Para registrar a movimentação, basta informar o número da etiqueta do produto e clicar em Movimentar:

| Filtro | 5 <b>•</b> |              |              | Etiquetas                                                                                                    |        |            |             |        |      | 362500                 | Código<br>1009434     | de Barras Etiqueta Produto                                                                                                    |               |            |
|--------|------------|--------------|--------------|----------------------------------------------------------------------------------------------------|--------|------------|-------------|--------|------|------------------------|-----------------------|----------------------------------------------------------------------------------------------------|---------------|------------|
| 05     | CS<br>Tipp | Master       | House        | Barri                                                                                                    | Qtés   | Prioridade |             |        |      |                        |                       | Selecione a etiqueta                                                                                                    |               |            |
| 4094   | D          | 102412246    | 102412246    | Lene Códgoz, 2024/0000001417<br>Late Item: 20240000000000<br>Latestingde: TERACIN: ARBAZEM INFORMAÇÃO<br>DICOL: 400011<br>Código Barras: 202400000000000                                                            | 10.000 |            | 05<br>(4116 | OS TI  | pù h | Naciter<br>02501021035 | House<br>30250-021035 | Item<br>Some Cédige: 30:350000000001<br>Loss teum: 30:350000000001<br>Lossitegile: V10104A REFEISAD - Ansakative anecessação<br>contra - provis | Qtde<br>1.000 | Prioridade |
| 1957   | P          | 211120041535 | 211120241538 | Lette Código: 202402000001167<br>Lateltero: 20240308000002<br>Lateltero: 20240308000002<br>Gooni - 00001<br>Código: Barres: 202400000000221                                                                         | \$.000 | Ala        |             |        |      |                        |                       | Cédigo Barras 2025000009406<br>Gelecione o endereço                                                                                             |               |            |
| 3066   | 0          | 2411         | 2411         | Lane CASign: 30340000001366<br>Late them: 20230000000000<br>Lacatisação: minican Antonização Antonização<br>00001 - 00001<br>Cásigo Barret: 2024/202000000222                                                       | 1.000  |            | ber         | roue / | -SMA | ZDV IMPORTA            | ÇÂO - 00001 - D       | 0001<br>Mülwittenstlat                                                                                                    |               | 3          |
| 3914   | p          | 23052024     | 13093524     | Late CAdgo: 2024/0000001354<br>Late trans 202400000000<br>Late trans 202400000000<br>Late transition and the California and the California<br>Social - Academic 2024/00000000000<br>Chalgo Barrae: 2024/00000000000 | 1,000  |            |             |        |      |                        |                       |                                                                                                    |               |            |
| 3957   | D          | 211120241535 | 211120241535 | Late CAdge: 2024/0500031367<br>Late thre: 202400000000<br>Leadingle: TRAESM: ARMAZEM INFORTAÇÃO<br>0001 - 0001<br>CAdge Barras: 3024/0000005228                                                                     | 5.000  | -          |             |        |      |                        |                       |                                                                                                    |               |            |
| 4116   | YPCE       | 303501031035 | 202601601008 | Lete Cadgo: 2023/3000003001<br>Lete Harri: 3025020000000<br>Localização: VISTORIA REPRESSÃO - ARMAZEM<br>INFORMAÇÃO<br>DODT: - A<br>Cadro Barrer: 700000000000                                                      | 1.000  |            |             |        |      |                        |                       |                                                                                                    |               |            |

## 1.5 OS movimentação de Push de Carga

O *push* de carga é uma operação empregada para organizar e preparar as cargas destinadas ao carregamento. Este processo assegura eficiência e precisão na movimentação de mercadorias, otimizando o uso de recursos e minimizando erros operacionais.

A operação de *push* de carga inicia-se com a liberação da carga, momento em que é gerada uma ordem de movimentação. Essa ordem serve como um guia

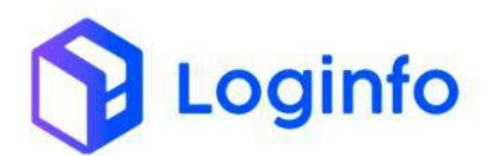

para a execução das atividades, garantindo que todas as etapas sejam realizadas de acordo com os padrões estabelecidos.

## 1.5.1 Configuração de área

As áreas devem estar devidamente configuradas para poder receber a carga.

Para configurar uma área para entrega, acesse:

| Fraport                     |                                        | Consultas                             |
|-----------------------------|----------------------------------------|---------------------------------------|
| 🕈 Dashboard                 |                                        |                                       |
| 👪 Acesso 🧯                  |                                        |                                       |
| 🕈 www.s                     |                                        |                                       |
| ⊞ Comercial e               | Documentação de Entrada                | Controle de Gate Descanga (Gate In)   |
| 💼 Estruturas Armazenagem 😼  |                                        |                                       |
| Cadastros ~                 | Acessar O                              | Acessar O Acessar O                   |
| III Tipo de Estruturas      |                                        |                                       |
| Encionalidades              | Carga (Gate out) Ordem Serviço Interna | Movimentações de Estoques             |
| E Locais                    |                                        |                                       |
| 🎩 Areas                     | O Acessar O                            | Acessar O                             |
| 🖽 Endereços.                | Faturamento x Baixas                   | Entradas Dia                          |
| 🛢 Documentação de Entrada ى | -                                      | T Més Atual 👻                         |
| 🗭 Controle de Portaria      |                                        | •                                     |
| 🕸 Operacional 🧠             |                                        |                                       |
| Aduaneiro                   | 8 9 10 11 12 13 16 17 18 19 24 26      | · · · · · · · · · · · · · · · · · · · |
| \$ Financeiro e             | E Faturado Baixado                     | Entradas                              |
| 🖽 Inventário                |                                        |                                       |
| OS-Invenitário              |                                        |                                       |
| Kamila                      |                                        |                                       |

WMS/ Estruturas Armazenagem/ Cadastros/ Áreas

Clique no ícone de edição para editar a área:

| Área  | 15           |      |                                                 |                              |                  | Cadastr |
|-------|--------------|------|-------------------------------------------------|------------------------------|------------------|---------|
| 0.000 | 5            |      |                                                 |                              |                  |         |
| Celi  | cie -        |      |                                                 |                              |                  |         |
| ID.   | Descrição    | Atho | Empresa                                         | Local                        | Funcionalidade   | 1.0     |
| 2     | PORTA PALLET | sim  | INAPOST READELS & ANTOPOSITO DE FORTALISA       | ABBAKZEBU MAPORETAÇÃO        | ADMAZONIA/CEM    | 1.0     |
| 5     | OTER COMPANY | Sm   | FRANCHT THRASE, S.A. ADTOPORTO DE FORDÁLEZA     | AHMAZEM INFORTAÇÃO           | AMONIPHAGENE     | 1       |
| £     | OTMINUE      | Sm   | SHAPORT BASH, S A WRITEPORTO DE SCREW EER       | server2the research care     | A4864207640208   | /       |
| 9.    | etmaic       | 5411 | PRAPORT BRADE, LA ADROPORTO DE FORTALIZA        | ANNAL25 M REPORTAÇÃO.        | ARMINISTRACIEM   |         |
| H.    | ETM2CM       | Sm   | FRAPOREBRASE, S.A. WIROPORTO DE FORTALIZA       | ARMAZEN REPORTAÇÃO           | ARMADINALIEM     | 1       |
| 8     | 01MB/III     | sm   | FRANCIE BRASE EX ABIOPORTO DE PORTALEZA         | ANNAZEM INFORTAÇÃO           | AdMAZSHAUEM      |         |
| τo    | CTM 2CB      | Sm   | FRAMORT BRAME S.A. WIRDPORTO DE FORTALEZA       | AND A 25M INPOSTAÇÃO         | AMAZINACIM       | 1       |
| 11    | 6112062801   | sm   | FRAFORT BUALS, S.A. ABLORONDO DE PORTALEZA      | ANALYSIN REPORTAÇÃO          | ABMAZEMACIEM     | 9       |
| 12    | 019331       | Ser. | FRANCET BRASE, S.A. ADDONGETO DE PORTALEZA      | ANNALZEM IMPORTAÇÃO          | ARMATENATEN      | 1       |
| 13    | 47191281     | Sm   | FRANCIER BRASH, S.A. ARTOPORTO DE FORTACIZA     | ADMAZEM IMPORTAÇÃO           | AIMAZIWADEM      | -       |
| 14.   | 0181182      | Sim  | FRANCHT BRULES S.A. ADDOPORTO DE PORTALIZA      | ADMANZING BAPCHYCHÇÂD        | ABMAZUNACEM      | 1       |
| 15    | 010015       | 5im  | ITTAPORT BRADE, S.A. ABTORORITO DE FORTALEZA    | ANNANZÉRE REPORTAÇÃO         | AMAATINATIKA     | 1       |
| 10    | 018084       | Sm   | ERAPORT BRASE, S.A. ADDIPORTO DE POPTALEZA      | AUMAZÉM IMPORTAÇÃO           | AMAGENALEM       | 3       |
| 17    | OTHUES       | 5m   | INDROVER BAUGH, S.A. ABIOPORTO DE FORMALEZA     | ANMAZEN MILTONYAÇÃO          | AMMAZEMALEM      | 1       |
| 18    | 01/02/08     | 5m   | FRANCHT BRASE, S.A. AEROPORTO DE FORTALIZA      | ABBAZEBE IMPORTAÇÃO          | ARMAZEYEADEM.    | 1       |
| 19    | 010301       | 500  | FROMORT BAUGE, 5: A ABROMORTO DE FORTRALEZA.    | Analization alleronic Action | AMMAZEMALIEM     |         |
| 30    | 0111023      | sen  | FRANCIEV BRADE, S.A. ADD CHICKTOR DD FORMALIZDA | ANNALZEN MERCINISAÇÃO        | ARMATCHAUCH      |         |
| 23    | 61MC31       | \$im | FRAPORT BRADE, S.A. ADROPORTO DE FORTÁLIZA      | ARMATEM BROTTACAD            | AMMAZENIALEM     | -       |
| 22    | 010701       | Sm   | FRAMULT BRASH, S.A. ARHOPORTO DE FORTALIZA      | ANNANZESI INPONENÇÃO         | AMAZERADEM       |         |
| 23    | 01FB01       | 581  | FRAFORT BRASE, & A ABROPORTO DE FORTALEZA.      | AMANJEM MOCHTACLO            | ADDALLEY FLATERS |         |

O campo "Entrega" deve estar preenchido com Sim para que o endereço fique disponível no momento de movimentar a carga.

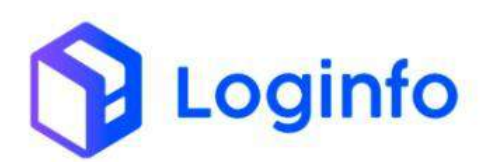

| 57     | Dathbuard ) Areas  |             |       |         |                   |                 |         |             |           |                         | Consultas 🚦 |
|--------|--------------------|-------------|-------|---------|-------------------|-----------------|---------|-------------|-----------|-------------------------|-------------|
| -      | Editar Área        |             |       |         |                   |                 |         |             | time know | Alicener Georeferension | and the     |
| +      | tocal              |             | Athra |         | Protocolo Georefe | renclamento Rib |         |             |           |                         |             |
|        | ARMAZEM IMPORTAÇÃO | ÷           | Sim   | -       |                   |                 |         |             |           |                         |             |
| 9,     | Descrição          |             |       |         |                   |                 |         |             |           |                         |             |
|        | PORTA PALLET       |             |       |         |                   |                 |         |             |           |                         |             |
|        | fundenalidade      |             |       |         |                   |                 |         |             |           |                         |             |
|        | ARMAZENAGEM        |             |       |         |                   |                 |         |             |           |                         |             |
|        | Tipo Estrutura     |             |       |         |                   |                 |         |             |           |                         |             |
| × .    | PORTA PAULET 2D    |             |       |         |                   |                 |         |             |           |                         |             |
|        | Comprimento        | Altura      |       | Largura |                   | M2              |         | MB          |           |                         |             |
|        | 1                  | 1           |       | 3       |                   | 4               |         | <b>a</b> .: |           |                         |             |
|        | Valida Peso        | Pesa Máximo |       |         | Exibe Na Descarga |                 | Everega |             |           |                         |             |
|        | Năn                | <br>15.0000 |       |         | Sim               | u               | Sim     | ~           |           |                         |             |
| E (# E |                    |             |       |         |                   |                 |         |             |           |                         |             |
| Θ      | Savo               |             |       |         |                   |                 |         |             |           |                         |             |

## 1.5.2 Geração OS de Push de Carga

A geração da OS de Push de carga é feita diretamente na tela de liberação documental. Após cadastrar e aprovar o documento liberatório, o botão "Gerar OS Push de Carga" estará disponível, basta clicar nesse botão que a OS será gerada:

| Editando Liberaçã           | o Docur     | mental         |                              |                 |              |                         |            | Tartistic Monus         | Transportationas        | Aplan • Wellow percented |
|-----------------------------|-------------|----------------|------------------------------|-----------------|--------------|-------------------------|------------|-------------------------|-------------------------|--------------------------|
|                             |             |                | (6                           | color argune 14 | es.,/1850    | tperfar XML Busice s    | depter     |                         |                         |                          |
|                             |             |                |                              |                 | Dados da     | Liberação               |            |                         |                         |                          |
| Про                         |             | Número         | Qtd. Adig                    | ter.            | Ubera por Ti | snap.7                  | R.A de Des | Sino                    |                         |                          |
| 201                         | -           | 292412282      |                              |                 | NRC          | +                       | ner-bia    | i i manana selectarente | - +                     |                          |
| Beneficiário                |             |                |                              |                 | -            | Despachante             |            |                         |                         |                          |
| LOGINFO TECNOLDGIA DA       | A INFORMACK | 0.LTDA - 21278 | 305000130                    |                 | + +          | Chase e coroco a lite   | risk))     |                         |                         |                          |
| Pesio Bruto                 |             | Pero Liquido   | Querrida                     | ide             | Data Registr | 0                       |            | Tributon                | Suspenso                | Recolhido                |
| 140.0000                    |             | 140,0000       | 15                           |                 | 36/12/20     | 24 11:17                | •          | ш                       | 0.00                    | 0.00                     |
| CIF (VMUD)                  | Dolor SUA   | 8 . ÷          | 1.000.00                     | 6,0000          |              | 5.000.00                |            | EP.3                    | 0.00                    | 0,00                     |
| Fratie                      | Dolar BUA   | +              | 0.04                         | 6,0000          |              | 3.50                    |            | Pis/Passep              | 0.00                    | 0,90                     |
| Seguro                      | Doly IUA    | ( ).<br>(*)    | 0.00                         | 6,0000          |              | 3,00                    |            | Colling                 | 0.00                    | 0,00                     |
| Fob (MMLE)                  | Dolw DUA    |                | 1.000,00                     | 6.0000          |              | 6.000,00                |            | Direitos Antodumping    | 0.00                    | 0,35                     |
| Regime aduaratio principal  |             |                | Responsaivel Cargo           |                 |              | Documento Administrativ | 0          |                         | Número Doc Administrati | div.                     |
| 01 Nacional (zocho          |             |                | Citta in instruction distant |                 | ÷ +          | Sidestoise              |            | +                       |                         |                          |
| вергезетнале                |             |                |                              |                 |              |                         |            |                         |                         |                          |
| Northern registers refucien | ++          |                |                              |                 |              |                         |            |                         |                         |                          |
| Mawko                       |             |                | Viagem                       |                 |              |                         |            | Modal                   |                         |                          |

# 1.5.3 Execução da OS de Push de Carga

Para registrar a movimentação, acessar a tela de OS de movimentações.

A OS aparecerá na lista de OS pendentes:

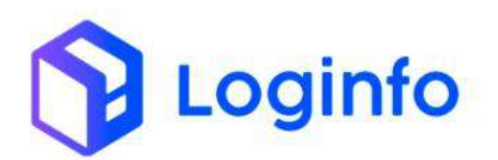

|      | -      |              |                |                                                                                                    |        |            |   | Código d                     | e Barras Etiqueta | Produto |
|------|--------|--------------|----------------|----------------------------------------------------------------------------------------------------|--------|------------|---|------------------------------|-------------------|---------|
|      |        |              |                | Etiquetas                                                                                                    |        |            | 1 | ngalaan per attelige ine baa |                   | Ŧ       |
| 5    | OS Tes | Master       | House          | Bert.                                                                                                    | Quae   | Prioridade |   |                              |                   |         |
| 294  | D      | 303412348    | 312412346      | Lote Cácligo: 2024/0000001417<br>Lote Herr: 2028/0000000001<br>Lote Herr: 2028/00000000001<br>Lote Herr: 2024/000000000000<br>Cócligo Barras: 2024/000000000006 | 10.000 |            |   |                              |                   |         |
| 1257 | D      | 211/2024/535 | 211120201535   | Lefe Códige: 202400000011367<br>Lefe Herr: 2024000000013<br>Lacatugide: 10440580480442544 WPORTAÇÃO<br>00001 - 100001<br>Código Berret: 202400000005227         | 5.000  | Also I     |   |                              |                   |         |
| 996  | Ð      | 24t1         | 3411           | Lote Codigo: 2024/0000001366<br>Lore Herr: 202400000000001<br>Localização: TRACEM: -ARMAZÊM IMPORTAÇÃO<br>00001 - 00001<br>Código Barres: 202400000000122       | 1.000  | <b>**</b>  |   |                              |                   |         |
| 1214 | D      | 29082024     | 23092024       | Lete Códige: 203408000001834<br>Lote Herr: 2034080000001<br>Letaituação: TRACION: ANUAZEM MARSETAÇÃO<br>00001 / 00001<br>Código Harres: 203400000000000         | 1,009  |            |   |                              |                   |         |
| 1957 | D      | ani unzirdin | 311130341535   | Lote Corige: 202403000011587<br>Lote Item; 202400000000001<br>Localização: TRACOM: ARNAZEM IMPORTAÇÃO<br>DOCT: - 00201<br>Codigo Barris: 202400000001225        | 5,000  |            |   |                              |                   |         |
| 115  | PAR    | 202412262    | 202412262      | Lete Eddige: 20140000001419<br>Lete Barry 2004000000001<br>Lookingdo: TRACEM - ANMALEM IMPORTAÇÃO<br>Goton - concel<br>Eddigo Barras: 200400000000378           | 14.000 |            |   |                              |                   |         |
| 100  | D      | 047317966978 | 24880023091276 | Lote Codige: 200403000001424<br>Lote Hern: 20200000000001<br>Lote/Harpin: 264/204-20403474CAD<br>00001 + 00001<br>Codigo Berris: 25040000009401                 | 5.900  |            |   |                              |                   |         |
| 100  |        | 202452200    | 202412066      | Lote Circlese 202,424,000,473                                                                                                    | 15,000 |            |   |                              |                   |         |

Informar o número da etiqueta do produto e selecionar o endereço de entrega (aparecerão todos os endereços que estejam configurados como entrega):

|                         |     | ercadoria    |              |                                                                                                    |            |             |                   |                                  |                                            |                                                   |                                                            | Umpromensi | de Serviçe |
|-------------------------|-----|--------------|--------------|----------------------------------------------------------------------------------------------------|------------|-------------|-------------------|----------------------------------|--------------------------------------------|---------------------------------------------------|------------------------------------------------------------|------------|------------|
| Fitro                   |     |              |              | Etiquetas                                                                                                    |            |             |                   |                                  | 2024200                                    | Código                                            | o de Barras Etiqueta Produto                               | ٩          |            |
| OS OS Tipo Master House |     | House        | iten         | Qtde                                                                                                    | Prioridade |             |                   |                                  |                                            | Selecione a etimieta                              |                                                            |            |            |
| 1094                    | D.  | 203412246    | 202412266    | Lote Código: 212400000001417<br>Lote Name: 2024000000000001                                                                                                   | 10.000     | Alth        | 05                | 05 Teo                           | Matter                                     | House                                             | hm                                                         | Cide       | Priorida   |
|                         |     |              |              | Localização: TRAGEM - ARMAZÉM INFORTAÇÃO<br>10001 - 00001<br>Código Barrat: 2024000000366                                                                     |            |             | 4118              | FIK:                             | 2024*2262                                  | 202412262                                         | Loke Códige: 202400000001419<br>Loke Herr: 202400000000001 | 14,500     |            |
| 1957                    | D   | 2111202/0535 | 211120241935 | Lore Colligo: 2024/00000001967<br>Lore Ren: 2024/00090000002<br>Localização: TRIACIA - ASAA2164 IMPORTAÇÃO<br>00001 - 00001<br>Código Barnas: 2024/0000001929 | 5,900      | Alta        |                   |                                  |                                            |                                                   | College Bener: 2021200001<br>College Bener: 2021200001111  |            |            |
| 3056                    | D   | 2411         | 2411         | Lote Código: 2014/00000001305<br>Lote Bant: 2024/000000001<br>Koosiagdo: ThirtCale . Anwa/DarisePointa/Ao<br>00001 - 00001<br>Código Bantas: 20240000000227   | 1,800      |             | POR<br>POR<br>THU | TA PALLET                        | авылары мерятарір н<br>Авылары мерятарір н |                                                   | 001 - 00001<br>001 - 00001                                 |            |            |
| aita                    | D   | 23992024     | 24012028     | kore Códego: 2004/0000001364<br>Lote Bern: 20020000000001<br>Locatagide: TRACEM - ANAA2EM (BPORTACIÓO<br>00001 - 00001<br>Código Barras: 202400000019206      | 1,500      | <b>A</b> 10 | 0140<br>0144      | CEUMUT<br>INOR ARE<br>IDT - ARMA | AINAZÉM IM<br>IKZÉM IMPOR<br>ZÉM IMPORTAK  | 1081ACAD - 10<br>1ACAD - 00001<br>240 - 00001 - 1 | 001 - 00001<br>- 00001<br>0001                             |            |            |
| 1957                    | D   | 211120241535 | 211120201535 | Late Código: 11240000001367<br>Late Item: 2024000000001<br>Itoelitação: TRIACEM - ASIMAZÉM INFORTAÇÃO<br>INFORT > (0001<br>Código Euras: 2124000000000201     | 5.900      |             |                   |                                  |                                            |                                                   |                                                            |            |            |
| at in                   | PdC | 202412283    | 202412262    | Lote Código: 282400000001410                                                                                                    | 14,100     |             |                   |                                  |                                            |                                                   |                                                            |            |            |

Clicar em movimentar para efetivar a operação:

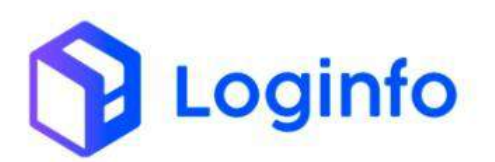

| Vov    | . de N | /lercadoria   |              |                                                                                                    |        |            |       |            |              |                 |                                                           | CNI2r Orders | ala Serviço |
|--------|--------|---------------|--------------|----------------------------------------------------------------------------------------------------|--------|------------|-------|------------|--------------|-----------------|-----------------------------------------------------------|--------------|-------------|
| Filtro | 5 (P)  |               |              |                                                                                                    |        |            |       |            |              | Códig           | o de Barras Etiqueta Produto                              |              |             |
|        |        |               |              | Etiquetas                                                                                                    |        |            |       |            | 3024000      | 6009378         |                                                           | 9            |             |
| os     | 05 Tps | Master        | House        | Bes                                                                                                    | Qtde   | Prioridade |       |            |              |                 | Selecione a etiqueta                                      |              |             |
| :4094  | 0      | 202412248     | 202412246    | Lote Código: 252400000001417<br>Lote Rama 35040000000001                                                                                                 | 10.100 | Alla       | 05    | 05Tipo     | Master       | House           | Ingre                                                     | Qode         | Prioridas   |
|        |        |               |              | Localização: TRAGEM - ARMAZEM IMPORTAÇÃO<br>00001 - 10001<br>Código Barras: 201400000005888                                                              |        |            | 4118  | ANK:       | 202312260    | 202412363       | Lote Códige 303.00000001418<br>Lote Nett. 202.00000000000 | 14,000       |             |
| 3057   | n      | 2111202/01535 | 211120201535 | Lose Código: 352400000001167<br>Lose Raim: 252400000000002<br>Localização: TRAGEM - ARMAZÉM INFORTAÇÃO                                                   | 5.100  | Am         |       |            |              |                 | 00001 × 00001<br>Códige Bernat: 2024/08/00009379          | _            |             |
|        |        |               |              | 00001 > 00001<br>Cédigo Barras: 2124000000 9229                                                                                                    |        |            |       |            |              |                 | * destaura in addressed                                   |              |             |
| 3956   | Ð      | 2411          | 2411         | Lote Cóckgo: 212400000001365                                                                                                    | 1,800  | Alte       | TIKes | £5.62.44.4 |              | and the last of | Selecione o endereço                                      |              |             |
|        |        |               |              | Localização: TRADEM - ARMAZÎM BEPORTAÇÃO<br>00001 - 10001<br>Código Barras: 2024000000227                                                                |        |            | 100   | TA PALLET  | CARDINGCOULD | PORTAÇÃO,~II    | Minhambler                                                |              |             |
| 9914   | Þ      | 23882024      | 28312528     | Lote Código: 2024/0000001354<br>Lote Kent: 20240000000001<br>Localagilio TRINSM. JANAS 254 (68PORTAÇÃO<br>00001 - 00001<br>Código Karrat: 20240000000000 | 1,000  | Ma         |       |            |              |                 | an                                                        |              |             |
| 3937   | Ð      | 211120241535  | 2(1120281535 | Lone Codigo; 24240000001367<br>Lone faem; 202400000000001<br>Localitação: 7340254 - ANAA256 (BEPORTAÇÃO<br>GODT - VODOT<br>Código Barras: 20242000001928 | 5.00   |            |       |            |              |                 |                                                           |              |             |
| 4118   | irdc   | 202412262     | 202412262    | Lote Código: 212400000001419                                                                                                    | 14,100 |            |       |            |              |                 |                                                           |              |             |

## 1.6 Verificar registros de movimentação

Após finalizada a movimentação, é possível verificar as informações da carga em estoque, através da consulta de lotes, disponível no menu:

WMS/Consultas e Relatórios/ Lotes

| Fraport                      |                         |                      |                                        |                 |                           |          | Coosultas          |
|------------------------------|-------------------------|----------------------|----------------------------------------|-----------------|---------------------------|----------|--------------------|
| n Dashboard e                |                         |                      |                                        |                 |                           |          |                    |
| 💵 Acesso 🤞                   |                         |                      |                                        |                 |                           |          |                    |
| + wus e                      |                         | Sector Sector Sector |                                        | - Second Second | the second second         | -        |                    |
| 🖬 Agendamento / Triagens 💡 c | Documentação de Entrada | 1 <b>1</b>           | Uberações Documentaes                  |                 | Controle de Galle         |          | Descarga (Gate in) |
| Consultas e Relatorios       |                         |                      |                                        |                 |                           | -0-0-    |                    |
| 🗮 Lotes                      | Ð                       | Acessar              | 0                                      | Acessar         | 0                         | Acessar  | 0                  |
| Consulta Geral               |                         |                      | The second second second second second | 1000            |                           |          |                    |
| III inventirio               | Carga (Cate out)        |                      | Ordem serviço interna                  | <b>.</b>        | Movimentações de Escoques |          |                    |
| 🖬 Portal RFS 🧃               |                         |                      |                                        |                 |                           |          |                    |
| R Notificações CCT           | 0                       | Acessar.             | 0                                      | Acessar         | 0                         |          |                    |
|                              | Faturame                | nto x Baixas         |                                        |                 | Entr                      | adas Dia |                    |
|                              | <b>v</b>                |                      |                                        | T Més Acual     | *                         |          |                    |
|                              |                         |                      |                                        |                 |                           |          |                    |
|                              |                         |                      |                                        | 4               |                           |          |                    |
|                              |                         |                      | 10                                     | 0 3             |                           |          | 9 10               |
|                              | Fatura                  | do 📕 Batxado         |                                        |                 |                           | Entradas |                    |
|                              |                         |                      |                                        |                 |                           |          |                    |
|                              |                         |                      |                                        |                 |                           |          |                    |
|                              |                         |                      |                                        |                 |                           |          |                    |
|                              |                         |                      |                                        |                 |                           |          |                    |
| Kamila                       |                         |                      |                                        |                 |                           |          |                    |

Aparecerá a listagem de todos os lotes.

Para ver o histórico completo do processo, clicar no botão "Detalhe" ao lado do lote:

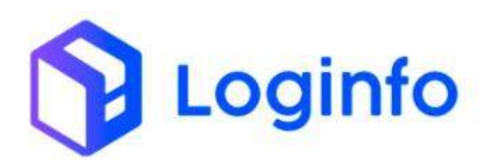

| Consulta Proce   | ssos/Lotes     |              |        |                   |             |        |                     |   |
|------------------|----------------|--------------|--------|-------------------|-------------|--------|---------------------|---|
| Filtros .        |                |              |        |                   |             |        |                     |   |
| Cetural          |                |              |        |                   |             |        |                     |   |
| Protocela/Lote   | Conhecimento   | Dete Emissão | Clente | Regime Aduateiro  | Containers  | Salcko | Situeção            | 4 |
| 2023/0000000000  | 262101021405   | 60/01/2025   |        | D1 Nacionalização | Cargo Geral | 42,000 | Brittinger          |   |
| 202500100000000  | 202502031356   | 02/01/2028   |        | 01 Naconalitação  | Carga Cardi | 13.000 | The Delegant of the |   |
| 20250000000000   | 202501021035   | 02/01/2025   |        | DT Nacionalização | Carga Gerát | \$.000 | BY Division         | - |
| 282.40000001.424 | 34840023091276 | 31/12/2024   |        | EXPORTAÇÃO        | Cargo Geral | 5000   | Ter Belager         | • |
|                  | 202423127      | 26/12/2024   |        | 01 Nacionalização | Cinga Genti | -      | in Diglopie         |   |
| + Antenior 1 2   | 5 4 5 6 7 8 9  | Ardonne -    |        |                   |             |        |                     |   |

Todos os registros de movimentação estarão disponíveis para consulta na aba "Movimentação Estoques":

| $\odot$                                                          |          | 0                  |                                                                                                    | (                                                                                                    | 0                                                                                                    | $\odot$ $\odot$                                                                                                    | 8                                                      |               |
|------------------------------------------------------------------|----------|--------------------|----------------------------------------------------------------------------------------------------|----------------------------------------------------------------------------------------------------|----------------------------------------------------------------------------------------------------|----------------------------------------------------------------------------------------------------|--------------------------------------------------------|---------------|
| ELLI (ABEOCED                                                    |          | Ageneaco           |                                                                                                    | (deveroa)                                                                                                    | urin Futhami                                                                                                    | Fuildade Fuildade                                                                                                    | Aguardatato Saldo PPC                                  | 100           |
| L00#<br>2025002000000000                                         |          |                    |                                                                                                    | <b>Pag</b><br>(1)                                                                                               | gime<br>Nacionalização                                                                                                    |                                                                                                    | Documento de Transporte<br>8/0501021035 - TERNACI      |               |
| Master<br>202501025825 - AWR                                     |          |                    |                                                                                                    | Ho:                                                                                                    | use<br>25/1021035 - AWR                                                                                                    |                                                                                                    | Deta Errissăn<br>EX/01/2021                            |               |
| Tipo Mercadoria<br>01-44/0                                       |          |                    |                                                                                                    | Na                                                                                                    | evera<br>F-NORMAL                                                                                                    |                                                                                                    | Tratamento<br>TCI LIBERALAO IMEDIATA                   |               |
| Importador                                                       |          |                    |                                                                                                    | Fai                                                                                                    | is de origem                                                                                                    |                                                                                                    | NavioAeronave   ViagemWoo<br>NavioAeronave   ViagemWoo |               |
| CP de Dolar<br>0,00                                              |          |                    |                                                                                                    | <b>Val</b><br>0.0                                                                                               | lor da C#<br>Il                                                                                                    |                                                                                                    | Quarrodiade total<br>1.00                              |               |
| Peso Bruto<br>002.00                                             |          |                    |                                                                                                    | Pe:                                                                                                    | eo Lágulido<br>Cuist                                                                                                    |                                                                                                    | Cliente<br>Despachante                                 |               |
| Avertes                                                          |          |                    |                                                                                                    | Dat                                                                                                    | ta/Hora Presença Cerga                                                                                                    |                                                                                                    |                                                        |               |
|                                                                  |          |                    |                                                                                                    | 1                                                                                                    | tt/mm/asaa -1-                                                                                                    |                                                                                                    |                                                        |               |
| CARGAS CONARD/CONTAINERS (5                                      | roques y | IOWMENTAÇÃO ESTOQU | 15 LU                                                                                                    | Biaçõis                                                                                                    | DOCUMENTAIS SERV                                                                                                    | NQOS TIA PESAGEM APRETISÃO (MANAZIRO -                                                                                                    | AUDADAMINDO OCOMENCIAS EMIREPOSTO                      |               |
| Lpts                                                             | Produto  | Tipo               | Qode                                                                                                    | Fesc                                                                                                    | Data                                                                                                    | End. Origem                                                                                                    | End. Destino                                           | Tesponsav     |
| JUST GROOMER RECEIPT - RECEIPTING CONTRACT                       |          | DESCARGA - ENTRADA | 17000                                                                                                    | 100.000                                                                                                    | 02/01/25251554:00                                                                                                    | AREACING WEORINGAO - TRACEN - 1 + 1 + -                                                                                                    | AMAZIM WPORIACICI TRACIMITET **                        | samia.dos     |
| 101101000000000000000000000000000000000                          |          |                    | 4.000                                                                                                    | 100,000                                                                                                    | 000000000000000000000000000000000000000                                                                                                    | AND THE ADDRESS OF A DECK AND ADDRESS ADDRESS | AND ALL PROPERTY AND ALL STREET                        | sample des    |
| 20250000000011 - 25250000000000                                  |          | 1.1712             | and the second second sec | the second second second second second second second second second second second second second second second se | CONTRACTOR OF A DESCRIPTION OF A DESCRIPTION OF A DESCRIP | The second second s                                                                                                    | CONCRETE OF STATUS OF CONCRETE OF STATUS               |               |
| 20210000000001 20250000000001<br>20250000000001 - 20250000000000 |          | MOV                | 5,000                                                                                                    | 140.000                                                                                                    | (Data Date 14 about                                                                                                    | sample sample in writers attottle is the                                                                                                    | internet and the second second second                  | a non-la dire |